Configurações para solucionar o problema com o botão "Adicionar" na tela de inserção de peças:

## 1) Internet Explorer 10 (ou superior), ou qualquer outro navegador que exija a versão 8 do Java.

- Atualizar o Java para a versão 8 e na aba Segurança dentro das configurações do Java, verificar as seguintes informações:

- 1.1) Opção "Ativar conteúdo Java no browser" selecionada;
- 1.2) Nível de segurança "Alta";
- 1.3) Incluir o endereço "http://sgpe.sea.sc.gov.br" na "Lista de Exceções de Sites";
- 1.4) Restaurar Prompts de Segurança;
- 1.5) Em Gerenciar Certificados, excluir qualquer certificado cadastrado como "SOFTPLAN".

| 📓 Painel de Controle Java – 🗆 🗙                                                                                                    | ſ,                                                                |
|----------------------------------------------------------------------------------------------------|-------------------------------------------------------------------|
| Geral Atualizar Java Segurança Avançado                                                                                                    |                                                                   |
| Ativar conteúdo Java no browser                                                                                                    |                                                                   |
|                                                                                                    | Certificados                                                      |
| O nível de segurança das aplicações não está na lista de Exceções de Sites                                                                                                    | Tipo de certificado: Certificados Confiáveis                      |
| <ul> <li>Muito Alta - Somente aplicações Java identificadas por um certificado de uma autoridade<br/>confável poderão ser executadas, e somente se o certificado puder ser verificado como não</li> </ul> | Usuário Sistema                                                   |
| revogado.                                                                                                    | Emitido para Emitido por                                          |
| Alta - As aplicações Java identificadas por um certificado de uma autoridade confiável<br>poderão ser executadas, mesmo que o status de revogação do certificado não possa ser<br>verificado.             | SOFTPLAN PLANEJAMENTO E SISTEMAS LTDA Thawte Code Signing CA - G2 |
| Lista de Exceções de Sites<br>As aplicações acionadas pelos sites listados abaixo terão permissão para serem executadas após os<br>prometo de segurança opropriados.<br>http://sgpe.sea.sc.gov.br         | Importar Exportar Remover Detalhes                                |
| V Editar Lista de Sites                                                                                                    | 5 rechar                                                          |
| 4 Restaurar Prompts de Segurança Gerenciar Certificados                                                                                                    | 5                                                                 |
| OK Cancelar Aplicar                                                                                                    |                                                                   |

Ao tentar acessar a tela de inserção de peças, serão exibidos os avisos abaixo. Selecionar as opções conforme detalhado:

- 1.6) Selecionar a opção "Eu aceito o risco e desejo executar esta aplicação"
- 1.7) Selecionar a opção "Não mostrar novamente para aplicações do editor local acima"
- 1.8) Clicar em Executar
- 1.9) Selecionar a opção "Não mostrar novamente para aplicações do editor local acima"
- 1.10) Clicar em Executar

| Advertência de Segurança                                                                                                    | ×                                                                                                    |
|----------------------------------------------------------------------------------------------------|----------------------------------------------------------------------------------------------------|
| Deseja executar esta aplicação?                                                                                                    |                                                                                                    |
| Nome: Upload                                                                                                    | Deseja executar esta aplicação?                                                                                                    |
| Editor: SOFTPLAN PLANEJAMENTO E SISTEMAS LTDA                                                                                                    | Nome: Upload                                                                                                    |
| Local: http://sgpe.sea.sc.gov.br                                                                                                    | Editor: SOFTPLAN PLANEJAMENTO E SISTEMAS LIDA                                                                                                    |
| A execução dessa aplicação pode ser um risco à segurança<br>Risco: esta aplicação será executada com acesso irrestrito, o que pode colocar seu computador e<br>informações pessoais em risco. As informações fornecidas não são confiáveis ou são descor<br>e, por isso, recomenda-se não executar esta aplicação, a menos que você conheça sua orig | suas<br>ihecidas<br>jem<br>Cotati retoringege senarcigor de<br>ga apicação senă executado com acesso irrestrito, o que pode colocar suas informações pessoais<br>suas<br>ihecidas<br>jem<br>v: filo mostrar novamente para apicações do editor e local acima |
| O certificado usado para identificar esta aplicação expirou.<br>Mais Informações                                                                                                    | Mas Informações 10 Executor Canodar                                                                                                    |
| Selecione a caixa abaixo. Em seguida, clique em Executar para iniciar a aplicação         6       ✓ Eu aceito o risco e desejo executar esta aplicação.       8       Executar       Cancela         Ocultar Opções       7       ✓ Não mostrar novamente para aplicações do editor e local acima                                                    | r                                                                                                    |

Caso apenas esses procedimentos não resolvam, continuar com os abaixo:

1.11) Abrir a aba Geral do Painel de Controle do Java

- 1.12) Clicar no botão "Definições" dentro do item "Arquivos Temporários na Internet"
- 1.13) Na janela que abriu "Definições dos Arquivos Temporários" clicar em "Excluir Arquivos".
- 1.14) Clicar em "OK".
- 1.15) Clicar em "OK" novamente.

| Painel de Controle Java                                                                                                    | - 🗆 🗙 |                                                                                                    |
|----------------------------------------------------------------------------------------------------|-------|----------------------------------------------------------------------------------------------------|
| Geral Atualizar Java Segurança Avançado                                                                                                    |       | Definições dos Arquivos Temporarios                                                                                                    |
| Geral       tualizar       Java       Segurança       Avançado         Sobre       11         Exibe as Informações de Versão sobre o Painel de Controle Java.       Sobre         Definições de Rede       As definições de rede são usadas durante conexões com a Internet. Por padrão, o Java usará as definições de rede do seu Web browser. Somente usuários avançados devem modificar essas definições.         Definições de Rede       Arquivos Temporários na Internet         Os arquivos usados nas aplicações Java são armazenados em uma pasta especial para serem executados posteriormente de forma mais rápida. Somente usuários avançados devem excluir arquivos ou modificar essas definições.         12       Definições |       | Definições dos Arquivos Temporários<br>✓ Manter os arquivos temporários no meu computador.]<br>Localização<br>Selecione o local no qual os arquivos temporários serão mantidos:<br>Jsers\softplan\AppData\LocalLow\Sun\Java\Deployment\cache<br>Alterar<br>Espaço em Disco<br>Selecione o nível de compactação dos arquivos JAR:<br>Nenhum<br>Defina o espaço em disco para armazenamento de arquivos temporários:<br>32768 MB<br>13 Excluir Arquivos<br>Restaurar Padrões<br>14 OK<br>Cancelar |
| O Java no browser esta ativado.<br>Consulte a guia Segurança                                                                                                    |       | 14 Cancelar                                                                                                    |

- 1.16) No Internet Explorer, abrir "Opções da Internet"
- 1.17) Na aba Geral, Clicar no Botão "Excluir" no item "Histórico de Navegação"
- 1.18) Selecionar a opção "Arquivos Temporários da Internet e Arquivos Temporários de site".
- 1.19) Selecionar a opção "Cookies e dados de Sites".
- 1.20) Clicar em "Excluir"
- 1.21) Clicar em "Ok"

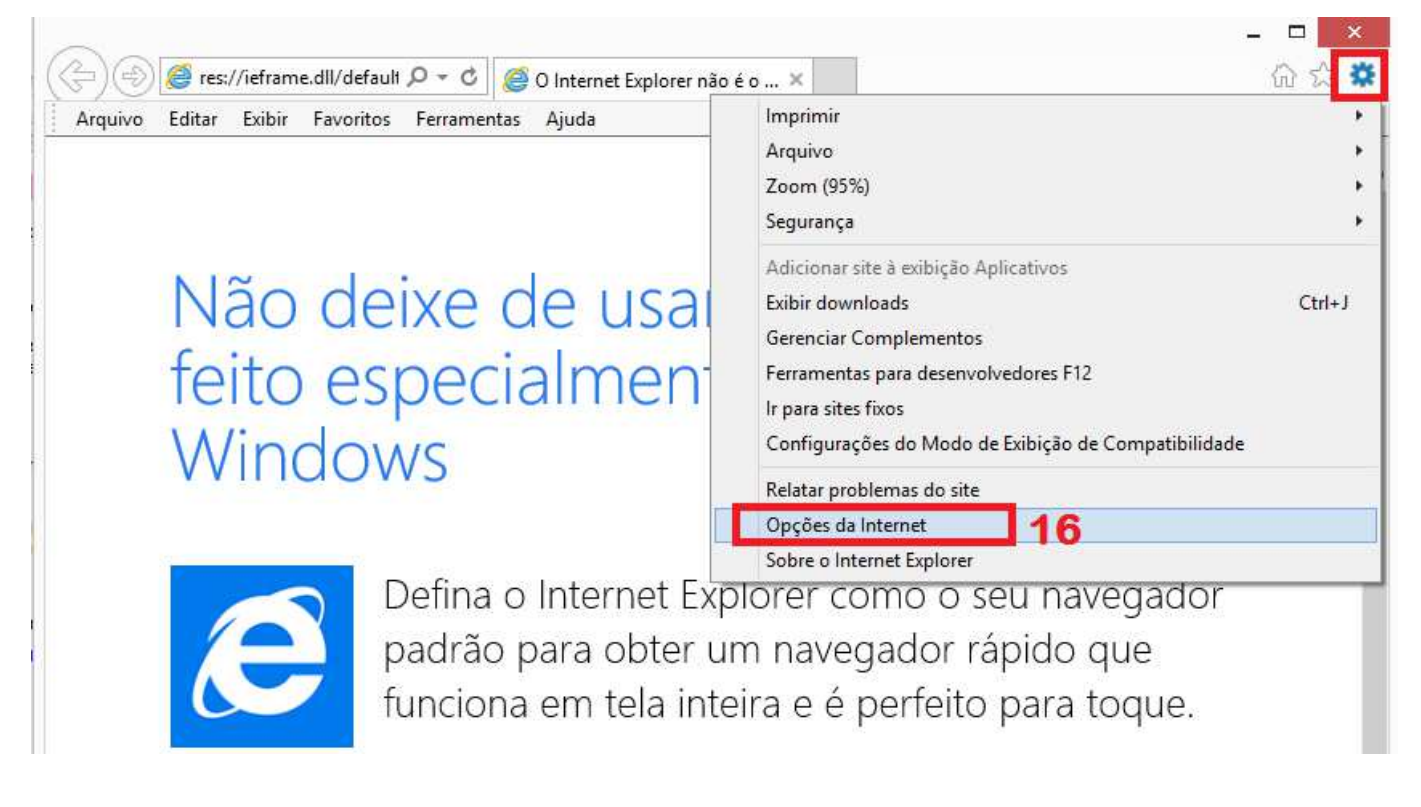

|                                                                                                    |                                                                               |                               |                       | EXCIUIT HISTOFICO DE Navegação                                                                                                    |
|----------------------------------------------------------------------------------------------------|-------------------------------------------------------------------------------|-------------------------------|-----------------------|----------------------------------------------------------------------------------------------------|
| Copexões<br>Geral                                                                                                    | Progr<br>Segurança                                                            | ramas<br>Privacidade          | Avançadas<br>Conteúdo | Preservar dados de sites Favoritos<br>Manter cookies e arquivos temporários da Internet que permitam a se<br>sites favoritos armazenar suas preferências para agilizar a navegação                                                                                                    |
| ome page —<br>Para c<br>própri.                                                                                                    | riar guias de home pa<br>a linha.                                             | age, digite cada enc          | lereço em sua         | Arquivos de Internet Temporários e arquivos de site<br>Cópias de páginas da Web, imagens e mídia salvas para exibiç, o                                                                                                    |
| htt                                                                                                    | p://oem.msn.com/?<br>p://www.positivoer                                       | pc=NMJB<br>npresas.com.br/    | Hear nova quia        | Cookies e dados de sites<br>Arquivos ou bancos de dados armazenados no computador ponsite<br>para salvar preferências ou aprimorar o desempenho do site.                                                                                                    |
| nicializar —                                                                                                    |                                                                               | Usar paurao                   | Usar nova gula        | Lista de sites visitados.                                                                                                    |
| <ul> <li>Iniciar com i</li> <li>Iniciar com i</li> <li>Iniciar com i</li> <li>Iniciar com and an i</li> <li>Alterar como and guias.</li> </ul> | guias da última sessã<br>nome page<br>s páginas da Web são                    | o<br>o exibidas nas           | Guias                 | <ul> <li>Histórico de Downloads         <ul> <li>Lista de arquivos que você baixou.</li> <li>Dados de formulário</li></ul></li></ul>                                                                                                    |
| listórico de nave<br>Excluir arquivo:<br>informações de<br>Excluir histó                                                                       | gação<br>s temporários, históri<br>formulário da Web.<br>irico de navegação a | co, cookies, senhas<br>o sair | salvas e              | Senhas salvas que são automaticamente preenchidas quando<br>você entra em um site que você já visitou.<br>Dados de Proteção contra Rastreamento,<br>Filtragem ActiveX e Do Not Track<br>Uma lista de sites excluídos da filtragem, dados usados pela Proteção<br>contra Rastreamento para detectar onde os sites podem estar |
| parência —<br>Cores                                                                                                    | Idiomas                                                                       | Fontes                        | Acessibilidade        | compartinando automaticamente detaihes sobre sua visita e exceçõe<br>a solicitações Do Not Track.                                                                                                    |
|                                                                                                    | 21                                                                            |                               |                       | Sobre a exclusão de histórico<br>de navegação                                                                                                    |

## 2) Internet Explorer 9 (ou inferior) ou qualquer outro navegador que não exija a versão 8 do Java

- Não é necessário atualizar o Java (utilizar a versão 7).
- 2.1) Opção "Ativar conteúdo Java no browser" selecionada;
- 2.2) Nível de segurança "Médio";
- 2.3) Incluir o endereço "http://sgpe.sea.sc.gov.br" na "Lista de Exceções de Sites";
- 2.4) Restaurar Prompts de Segurança;
- 2.5) Em Gerenciar Certificados, excluir qualquer certificado cadastrado como "SOFTPLAN".

| Painel de Controle Java                                                                                                    |                                                                                                    |
|----------------------------------------------------------------------------------------------------|----------------------------------------------------------------------------------------------------|
| Geral Atualizar Java Segurança Avançado                                                                                                    |                                                                                                    |
| V Ativar conteúdo Java no browser                                                                                                    |                                                                                                    |
| Nivel de Segurança Muito Alta                                                                                                    | Certificados                                                                                                    |
| Alta (mínimo recomendado)                                                                                                    | Emitido para Emitido por<br>SOFTPLAN PLANEJAMENTO E SISTEMAS LIDA Thawte Code Signing CA - G2<br>Urace America, Inc. Versign Class 3 Code Signing 2010 CA |
| Médio       2         Definição de segurança mínima - Todas as aplicações Java terão permissão para serem executadas após a apresentação de um prompt de segurança.         Lista de Exceções de Sites         As aplicações acionadas pelos sites listados abaixo terão permissão para serem executadas após os prompts de segurança apropriados. | Importar Exportar Remover Detailes                                                                                                    |
| http://sgpe.sea.sc.gov.br                                                                                                    | 3                                                                                                    |
| 4 Restaurar Prompts de Segurança Gerenciar Certificados                                                                                                    | 5 ———                                                                                                    |
| OK Cancelar Aplicar                                                                                                    |                                                                                                    |

- Caso apareça os avisos de segurança, executar os procedimentos citados nos itens 1.6 a 1.10.
- Caso necessário, executar também os itens 1.11 a 1.21.